## SETTING DEBIT CARD ALERTS AND PROTECTIONS

- 1. Open the Bravera mobile app and log in to your account
- Click on the account you'd like to set alerts and protections for on the home screen

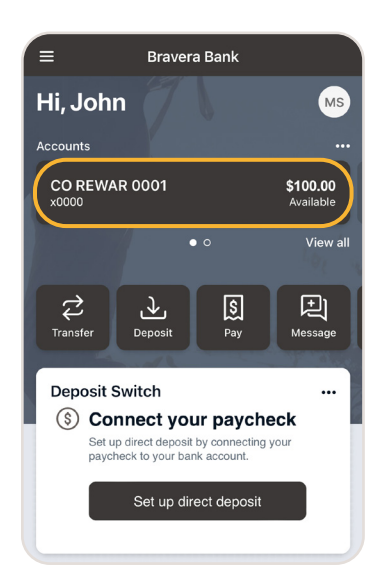

 In the details menu, click 'Card management'

| < в                                                       | ack Details              |   |
|-----------------------------------------------------------|--------------------------|---|
| CO REWAR 0001 \$100.00   x0000 - Just updated Available ① |                          |   |
| ≣                                                         | Transactions             | > |
| ♪                                                         | Deposit checks           | > |
| \$                                                        | Send money with Zelle®   | > |
| $\square$                                                 | Documents                | > |
|                                                           | Card management          | > |
| ⚠                                                         | Alert preferences        | > |
| ŝ                                                         | Settings                 | > |
| þ                                                         | Attach to a conversation | > |

4. In the card management menu, click 'Alerts and protections'

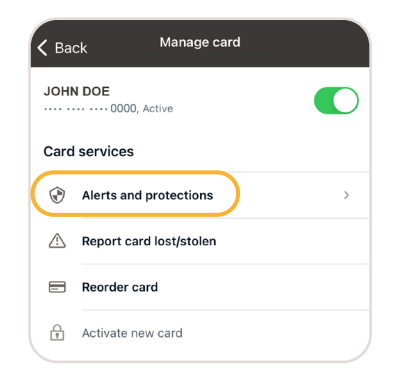

- 5. The alerts and protections menu is where you can manage your debit card:
  - Turn your card on or off
  - Set transaction spending limits
  - Set up instant alerts on certain types of transactions
  - Set a specific region where the card can be used or restrict usage based on your mobile device's location
  - Set parental controls and monitoring

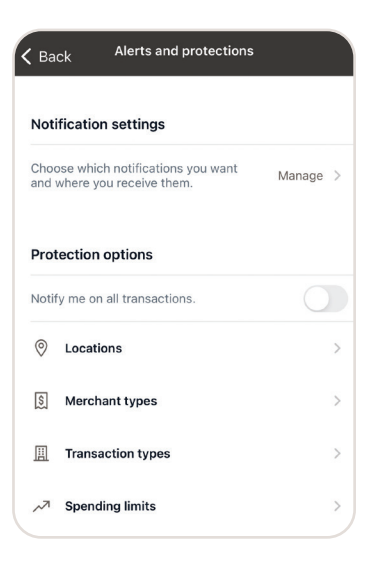

## We're here to help.

If you have any questions, call us at 877-483-6811 or chat with us through your online or mobile banking app.

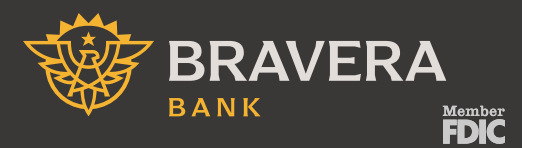